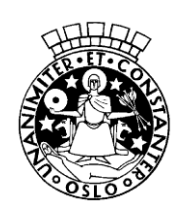

Oslo kommune Utdanningsetaten Språksenteret

# VEDLEGG: Brukerveiledning pålogging og levering i Inspera Assessment

## Logge inn i Inspera Assessment

1. Velg «Logg inn med FEIDE»

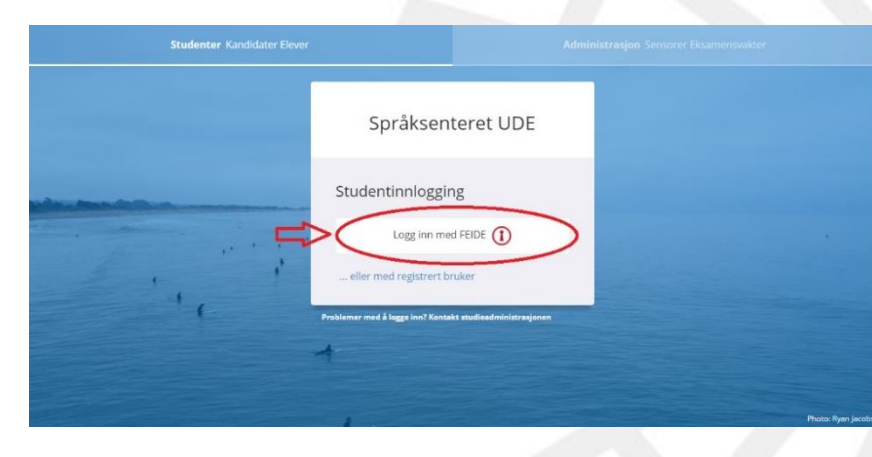

2. Velg riktig institusjon: **Oslo Kommune**. På engelsk: Oslo Council

| <b>Inspera</b> assessment                                        | Englisn   Bokmai   Nyhorsk   Samegi   |
|------------------------------------------------------------------|---------------------------------------|
| Velg tilhørighet Oslo kommune Fortsett »                         | Hva er min tilhørighet?               |
| Personvern og informasjonskaps                                   | sler                                  |
|                                                                  |                                       |
|                                                                  |                                       |
| Trykk « <b>fortsett</b> »                                        |                                       |
| Trykk «fortsett»                                                 | English   Bokmål   Nynorsk   Sámegiel |
| <ul> <li>Trykk «fortsett»</li> <li>Inspera assessment</li> </ul> | English   Bokmål                      |

Personvern og informasjonskapsler

4. Hvis du får opp en side med informasjon om deg selv, trykker du «**fortsett**»

### Logg inn med Feide

Inspera Assessment har bedt om at du logger inn med Feide.

Inspera assessment

Når innloggingen fullføres sendes opplysningene nedenfor til tjenesten:

| <br>Navn              |  |
|-----------------------|--|
| <br>> Mer informasjon |  |

Personlig ID

Mer informasjon

202

1

Personvern og informasjonskapsler

Gruppetilhørighet og gruppeinformasjon

Fortsett »

> Mer informasjon

Andre opplysninger

> Mer informasjon

5. Skriv inn Feide-brukernavn og passord og trykk «Logg inn»

### Logg inn med Feide

Inspera Assessment har bedt om at du logger inn med Feide.

Inspera assessment

| Brukern          | avn            |  |
|------------------|----------------|--|
| Passoro          | 1              |  |
| Glemt brukernavn | eller passord? |  |
|                  | Logg inn 🖃     |  |

Personvern og informasjonskapsler

6. Trykk på «Klikk her for å gjøre deg klar»

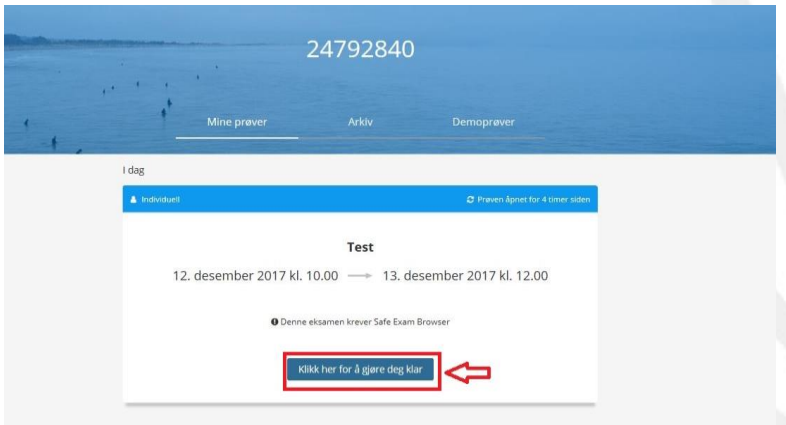

7. Trykk på «Åpne prøven i Safe Exam Browser»

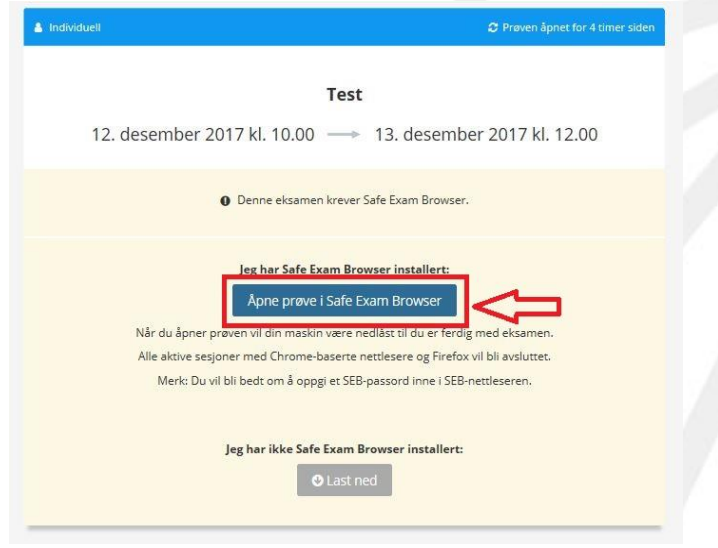

8. Skriv inn dagspassord og trykk OK. Du finner det på pulten. Det vil også bli lest opp.

|                   | A Individuell                           | 😂 Prøven åpnet for 4 timer siden           |
|-------------------|-----------------------------------------|--------------------------------------------|
|                   | Tes                                     | t                                          |
|                   | 12. desember 2017 kl 10 00              | 13 desember 2017 kl. 12.00                 |
|                   | Enter password:                         | Cancel                                     |
|                   | Når du åpner prøven vil din maskin være | nedlåst til du er ferdig med eksamen.      |
|                   | Alle aktive sesjoner med Chrome-baserte | e nettlesere og Firefox vil bli avsluttet. |
| rowser»           | Merk: Du vil bli bedt om å oppgi et SE  | B-passord inne i SEB-nettleseren.          |
|                   |                                         |                                            |
| for 4 timer siden | Jeg har ikke Safe Exam                  | Browser installert:                        |
|                   | ● Last                                  | ned                                        |
| .00               |                                         |                                            |
|                   |                                         |                                            |
|                   |                                         |                                            |
|                   |                                         |                                            |
|                   |                                         |                                            |
|                   |                                         |                                            |
|                   |                                         |                                            |
|                   |                                         |                                            |
|                   |                                         |                                            |
|                   |                                         |                                            |
|                   |                                         |                                            |
|                   |                                         |                                            |

#### Kandidat ID Levere i Inspera Assessment blet 🜒 362:01:47 gjenstå Klar til å levere? 🕼 Lever nå Du har 2 ubesvarte oppgaver. 9. Sjekk at du har gjort alle oppgavene. Oppgaver du ikke har Ikke besvart (2) Alle oppgaver (32) gjort vil stå som «Ikke besvart» Lese A1 Oppgave Oppgavetype Feltvalg 1(a) 1(b) Feltvalg 1(c) Feltvalg 1(d) Flervalg 1(e) Paring Lese A2 Oppgave Oppgavetype Sant/usant 2 Lese B1 1

Kandidat I

- 10. Se hvilke oppgaver du eventuelt ikke har gjort ved å velge «ikke besvart». Så kan du trykke på oppgavene under for å komme til dem.
- Etter du har forsøkt å gjøre alle oppgavene rekker du opp hånda. Vakten vil sjekke at alt er ok, og be deg om å levere. Før du går logger du av pcen.
- 12. Ikke trykk «lever nå» før du har snakket med en vakt.

| ) gjenstår | Klar<br>Du h | r til å levere?<br>Har 2 ubesvarte oppga | iver.            |                |   | <table-cell-columns> Lever nå</table-cell-columns> |   |  | Δ | ≡ |
|------------|--------------|------------------------------------------|------------------|----------------|---|----------------------------------------------------|---|--|---|---|
|            | ,            | Alle oppgaver (32)                       | Ikke besvart (2) | ]⇔             |   |                                                    |   |  |   |   |
|            | м            | fatematikk tall og al                    | gebra            |                |   |                                                    |   |  |   |   |
|            | 0            | Oppgave                                  |                  | Oppgavetype    |   |                                                    |   |  |   |   |
|            | 1<br>M       | 1(†)<br>Natematikk geometri              | 2                | Fyll inn tekst |   |                                                    |   |  |   |   |
|            | 0            | Oppgave                                  |                  | Oppgavetype    | • |                                                    |   |  |   |   |
|            | 1:           | 3                                        |                  | Sammensatt     | 4 |                                                    |   |  |   |   |
|            |              |                                          |                  |                |   |                                                    |   |  |   |   |
|            |              |                                          |                  |                |   |                                                    |   |  |   |   |
|            |              |                                          |                  |                | - | ŀ                                                  | ╇ |  | < |   |
|            |              |                                          |                  |                |   |                                                    |   |  |   |   |